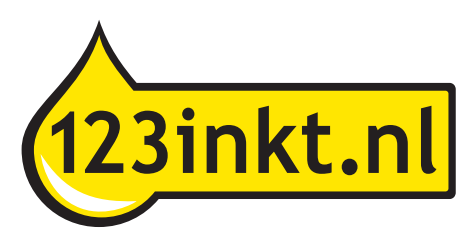

## Handleiding Canon compatible cartridges voor PGI-5BK, CLI-8 serie, PGI-520BK en CLI-521serie

Canon maakt bij zijn nieuwe cartridges gebruik van een chip die op de cartridge bevestigd zit. Deze chip zorgt o.a. voor de herkenning van de cartridge door de printer en voor het meten van het inktniveau. Bij de huismerk cartridges zonder chip kunt u zelf de chip van de lege originele cartridge afhalen en op de 123inkt huismerk cartridges monteren. Wij hebben ook huismerk cartridges inclusief een nieuwe chip in ons assortiment. Voor de huismerk cartridges inclusief chip zijn geen extra handelingen nodig.

De compatible cartridges die wij leveren bevatten dus geen chip. De chip dient u zelf van de lege originele cartridge te halen en op de compatible cartridge te plaatsen. Volg de volgende stappen zorgvuldig.

1 Uw computer geeft de melding 'De inkt is op. Vervang etc.' Canon iP4200 - USB005 De inkt is op Vervang de inkttank en sluit de klep. Wanneer u de inkttank vervangt, moet de enste klep geopend zijn Als de printer bezig is met een afdruktaak en u wilt doorgaan met afdrukken met de geïnstalleerde inkttank, drukt u op de knop HERVATTEN. U kunt hierdoor toch adrukken, ondanks het feit dat de inkt op is. Vervang de lege inkttank onmiddellijk na het afdrukken. Als u de printer biljt gebruiken wanneer de inkttank lege is, kan de printer beschadigd raken. De volgende inkttanks zijn leeg. Magenta [8] De volgende inkttanks zijn bijna leeg. Geel [8] Afdrukken annuleren OK 2 Haal de lege cartridge (die vervangen moet worden) uit de printer. 3 Verwijder de chip van de lege cartridge. Dit kan door met een scherp mesje de 2 plastic bevestigingspuntjes door te snijden of door met uw nagel de chip er af te halen. De chip laat gemakkelijk los. Let op: raak de gouden contactpuntjes niet aan met uw vingers ! 4 Klik de chip vast tussen de bevestigingspuntjes van de compatible cartridge. Vergelijk eventueel met de originele cartridge voor de juiste positie van de chip. 5 Verwijder nu de sticker aan de bovenzijde van de cartridge. 6 Verwijder nu pas de oranje clip aan de onderzijde van de cartridge.

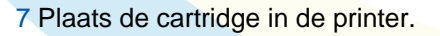

8 De computer geeft nu waarschijnlijk nog steeds de foutmelding ' De inkt is op. Vervang etc.'

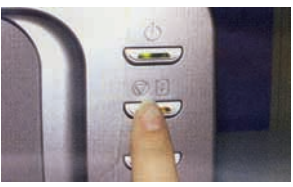

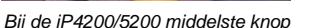

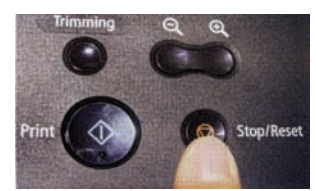

Bij de MP5XX/8XX Stop/Reset knop

- 10 Hierna kunt u gewoon afdrukken. De computer zal een tijd lang aangeven dat het inktniveau minimaal is.
- 11 Op een gegeven moment (dat kan een paar dagen later zijn) zal de computer de melding geven dat 'het resterende inktniveau' niet kan worden vastgesteld. U klikt dan op 'OK'

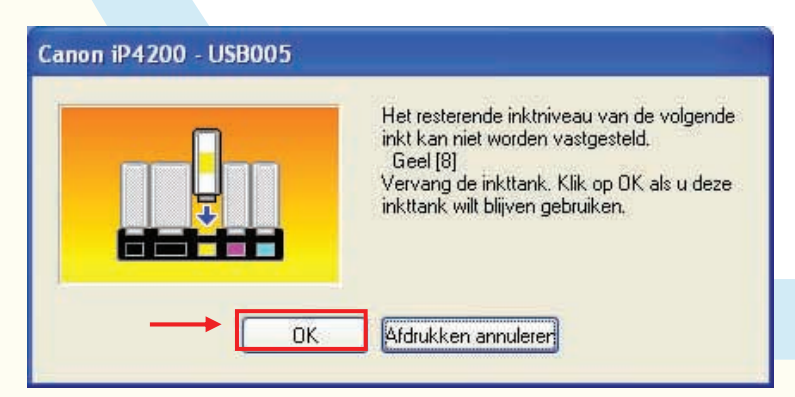

12 Hierna geeft de computer de melding dat 'er een opnieuw gevulde inkttank geïnstalleerd is'. U klikt op 'Ja'.

13 Hierna geeft de computer de melding dat 'Canon niet aansprakelijk is etc.'. U klikt op 'Ja'.

|   |      | Canon is niet aansprakelijk voor een slechte<br>werking van of schade aan de printer<br>veroorzaakt door opnieuw gevulde<br>inkttanks.<br>De printer onthoudt dat inkttanks opnieuw<br>zijn gevuld.<br>Wilt u doorgaan met afdrukken? |
|---|------|----------------------------------------------------------------------------------------------------|
| _ | → Ja | Terug Afdrukken annulerer                                                                                                    |

- 14 Hierna geeft de computer de melding dat u de knop 'HERVATTEN' minstens 5 seconden ingedrukt moet houden.
- 15 U houdt nu de knop met dit symbool minimaal 5 seconden ingedrukt en hierna zal u met deze chip geen foutmeldingen meer krijgen.

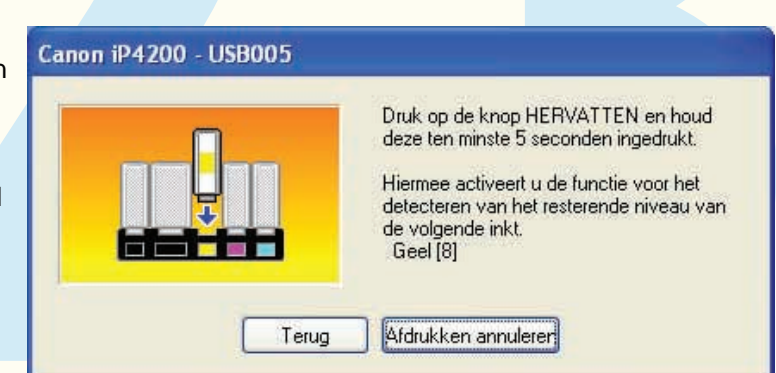

Let op:

- Gebruik de chip van de originele cartridge alleen voor hetzelfde type en kleur cartridge.
- Wilt U meerdere kleuren tegelijkertijd wisselen, doe dit dan kleur voor kleur om verwisseling van de chips te voorkomen.
- Vervang de chip voorzichtig, zonder deze te beschadigen.
- Door gebruik van de originele chip op de compatible cartridge geven de computer en printer niet aan hoeveel inkt er nog in de cartridge aanwezig is. Wij raden aan om van tijd tot tijd handmatig te checken of er nog voldoende inkt in de cartridge zit zodat de printkop niet beschadigd.
- U dient zelf de afdrukkwaliteit in de gaten te houden, wanneer er 1 of meerdere kleuren wegvallen zal de cartridge leeg zijn.
- Afdrukken gemaakt met compatible cartridges kunnen licht afwijken van die gemaakt met originele cartridges.